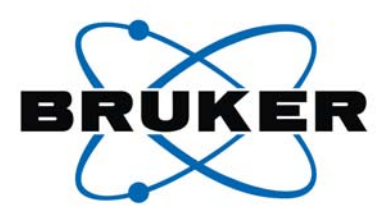

## topspin

## 2.1 軟體安裝手冊

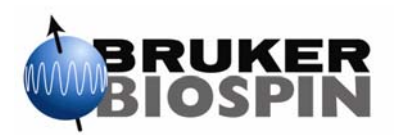

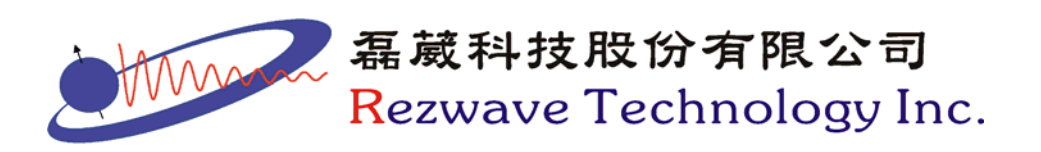

- 1. 以 Administrator 登入 Windows
- 2. 將 TOPSPIN2.1 光碟放入光碟機中,電腦將自動安裝 TOPSPIN 且 出現如下圖所示:

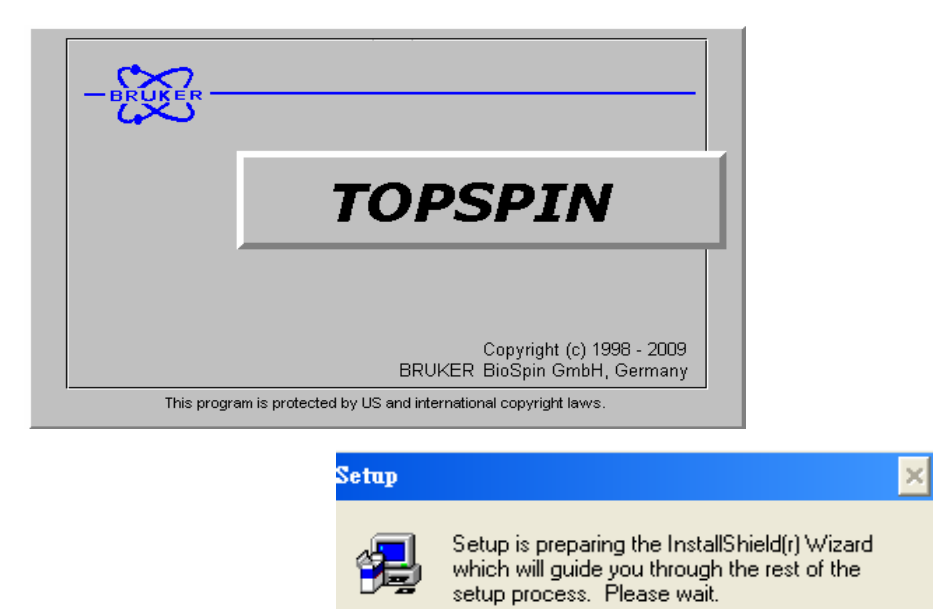

3. 等到 100%後即進入以下畫面,請點選 Next:

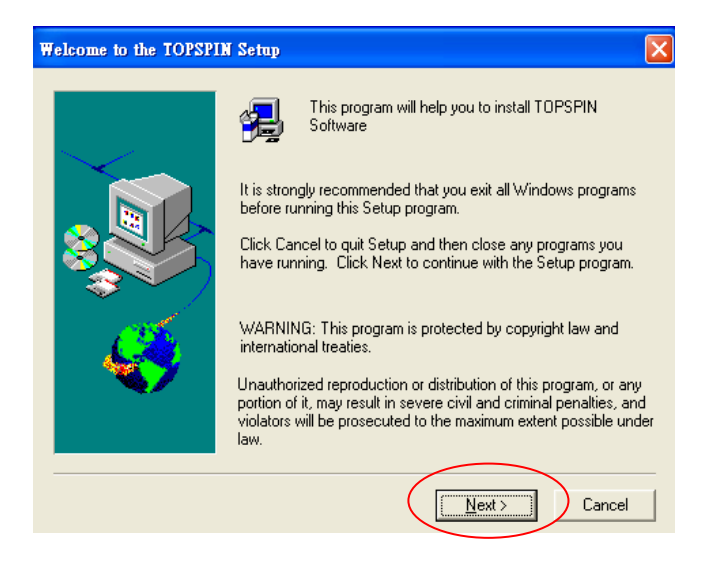

4. 此 PDF 檔案為 TOPSPIN 軟體之 release letter,請將 PDF 檔案關閉:

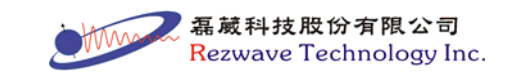

48 %

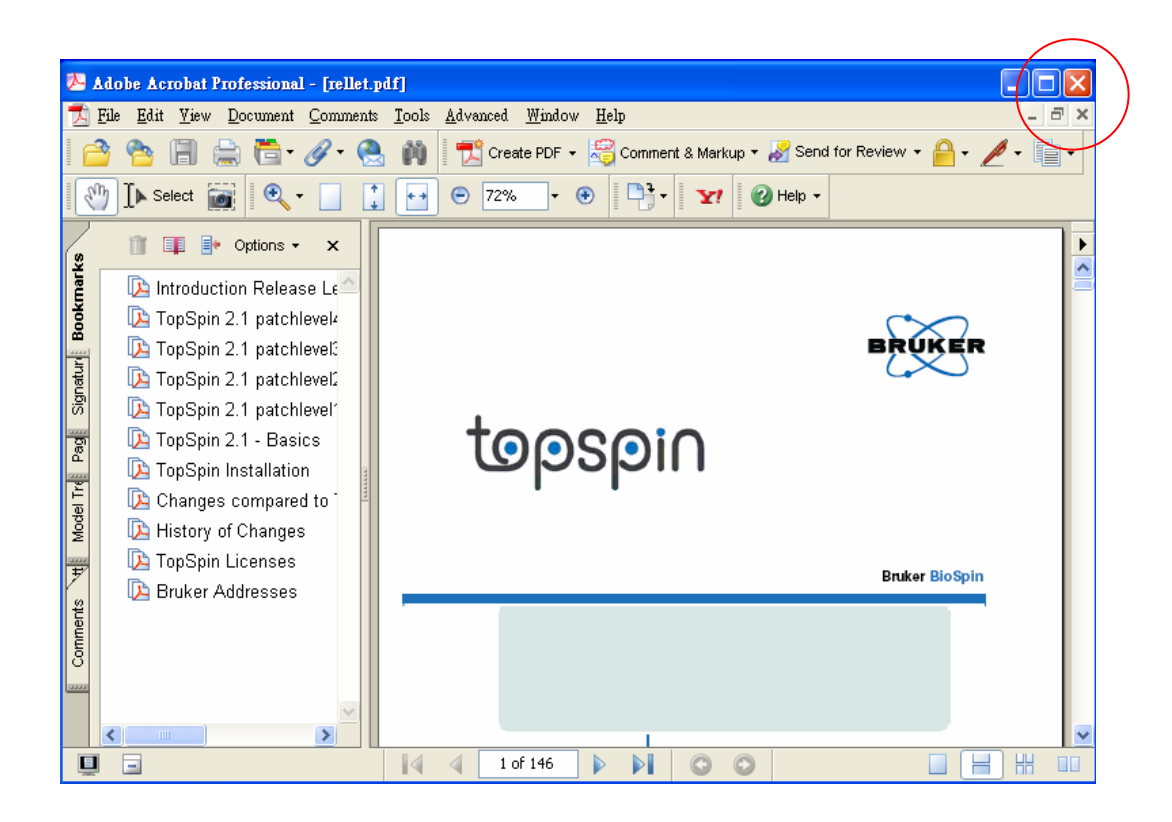

5. PDF 檔案關閉後出現下圖,請勿更動安裝路徑,並點選 Next:

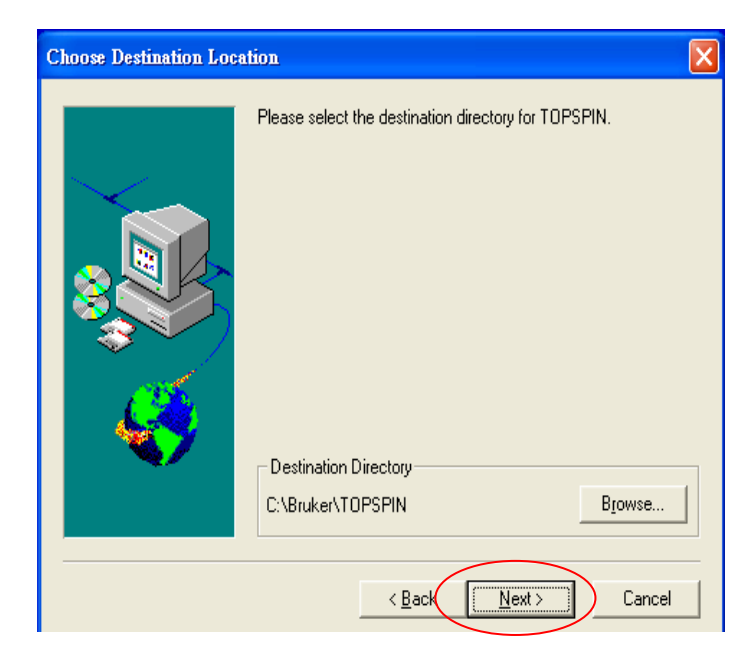

6. 請點選 Data Processing only 選項並選擇 Next:

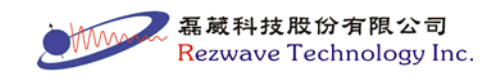

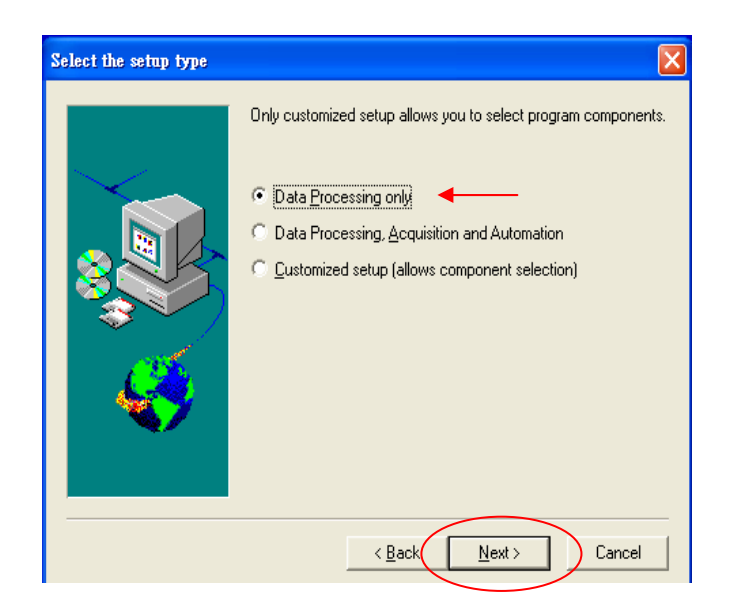

7. 請點選是(Y)調整防火牆組態:

| Question |                                                                                                    |
|----------|----------------------------------------------------------------------------------------------------|
| ?        | Windows firewall is installed on your system.<br>If the firewall has not been disabled, starting TOPSPIN will bring up several information dialogs about 'blocked<br>components'. To prevent this, the firewall must be configured to allow TOPSPIN operations.<br>The installation can do this now, or an Administrator can do it any time later, running<br>C.'Bruker/TOPSPIN'prog/bin'Utilities/Miscellaneous/setfirewall.cmd<br>Shall the installation configure the firewall for you? |
|          | <u>是做</u>                                                                                                    |

8. 請點選No, I don't want to import a spectrometer configuration 選項後 點選Next:

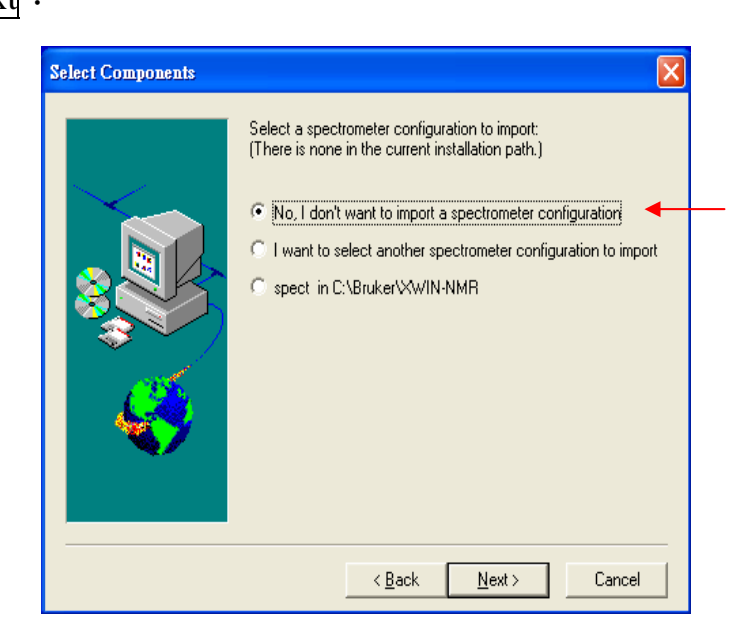

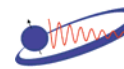

【磊蔵科技股份有限公司 <mark>R</mark>ezwave Technology Inc. 9. 請勿更改使用者並點選 Next:

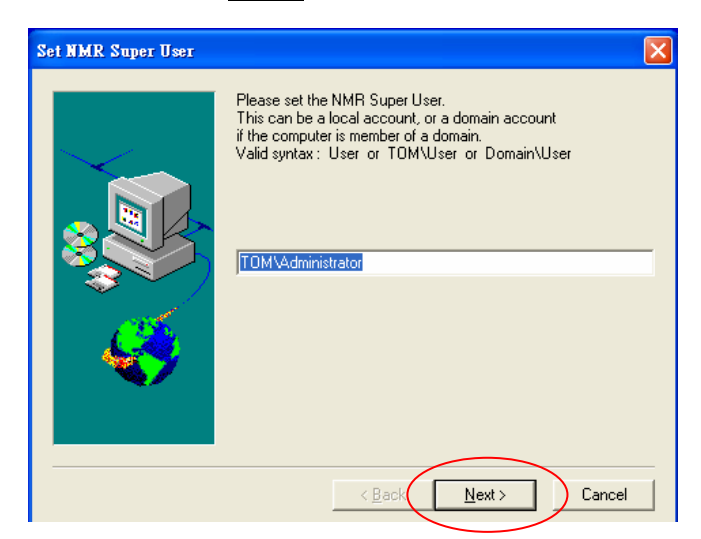

10. 請輸入兩次 TOPSPIN 程式管理者密碼,輸入後請按 Next (或直接 按 Next, 密碼則為空白):

| Pas | sword Input                                                                                           |
|-----|----------------------------------------------------------------------------------------------------|
|     | Please choose an NMR Administration Password<br>(requested for commands like 'cf', 'expinstall' etc.) |
|     | Password                                                                                              |
| (   |                                                                                                    |
|     | Reenter Password                                                                                      |
| (   |                                                                                                    |
|     |                                                                                                    |
|     | <u>H</u> elp <u>B</u> ack <u>N</u> ext Cancel                                                         |

11. 請等待安裝至 100% 且跳至另一畫面:

| Setup                                                            |
|------------------------------------------------------------------|
| Copying files for GNU Utilities component<br>gnu\bin\cygwin1.dll |
| 0 %                                                              |
| Cancel                                                           |

12. 此時會安裝範例光譜資料,請等待至100%且跳至另一畫面:

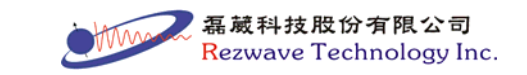

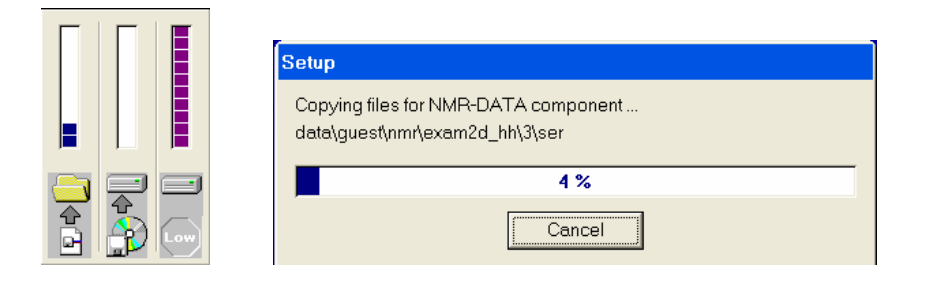

13. 此時正安裝 license server 軟體,請等待至 100%且跳至另一畫面:

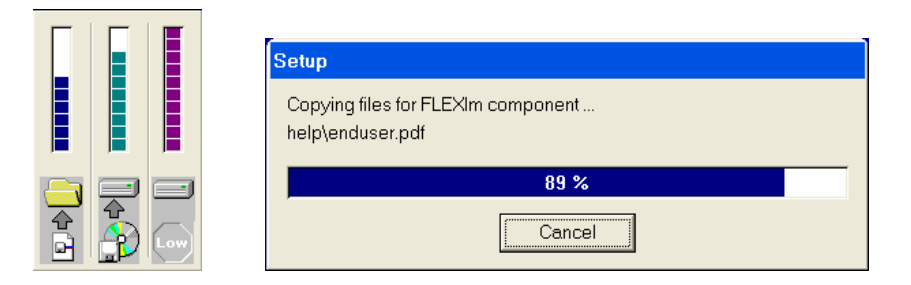

14. 此時會自動調整電腦之防火牆設定:

| C:\WINDOWS\system32\cmd.exe      | - 🗆 × |
|----------------------------------|-------|
| Configuring firewall for TOPSPIN |       |

15. 最後將出現下圖所示,請點選 Finish 完成安裝 TOPSPIN。

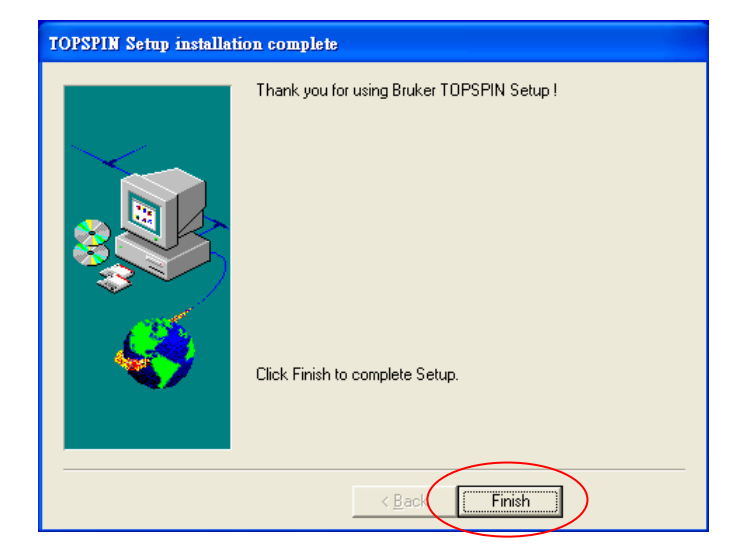

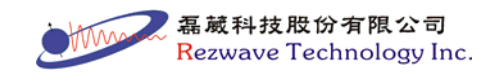

16. 點選桌面上的 TOPSPIN2.1 捷徑 TOPSPIN 2.1, 將出現下圖所示:

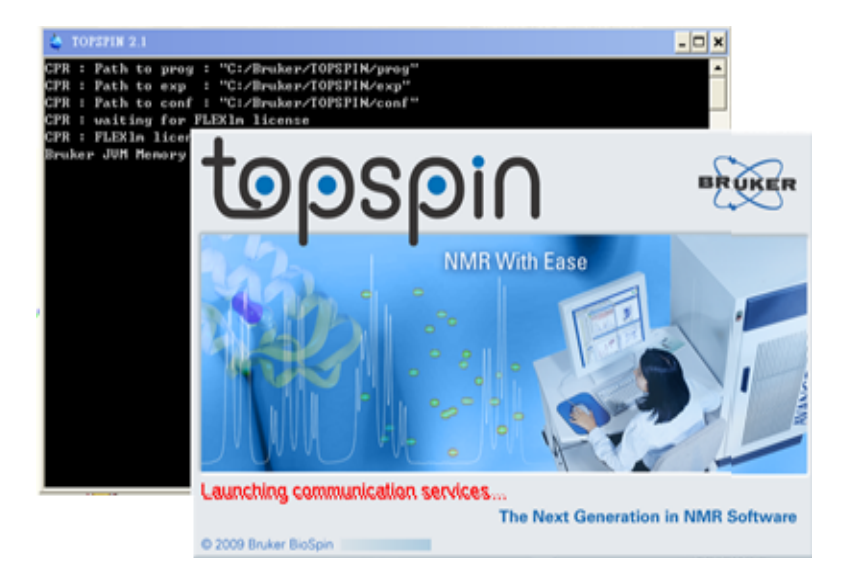

[附註] 若點選圖示後出現下圖所示:

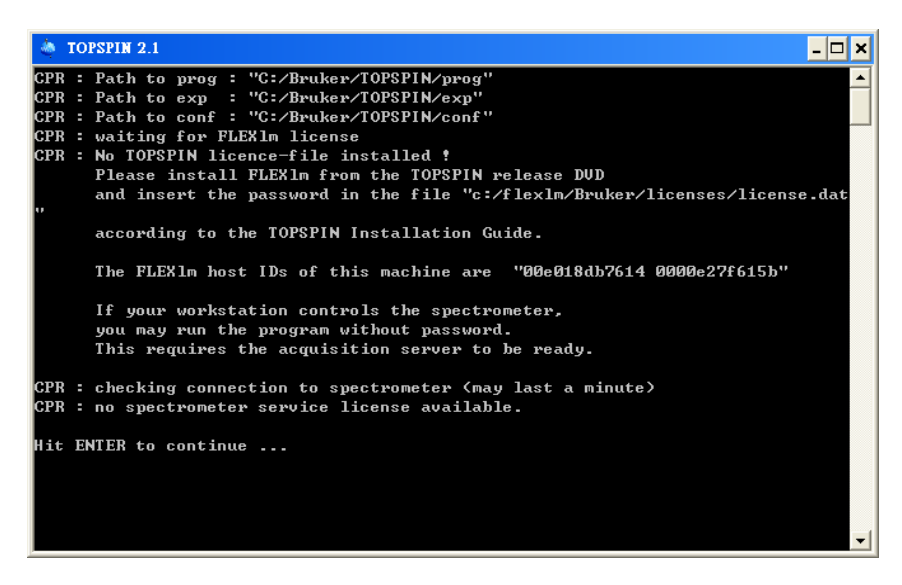

則表示沒有安裝 TOPSPIN license file。

▶ License file 安裝步驟:

(1) 開啟記事本(Notepad)程式 (開始 → 所有程式 → 附屬應用程式

→ 記事本)

(2) 檔案 → 開啟舊檔, 到目錄 C:\flexlm\Bruker\licenses, 選取

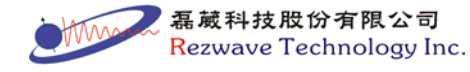

example\_license.dat (檔案類型 → 所有檔案)

(3)將 your\_hostid 刪除並鍵入網路卡 MACID 十二碼(license file 內 HOSTID=XXXXXXXXXXXXX)

(4) 將以 e-mail 收到的 lincense 內容(FEATURE 開頭)貼至紅色圈處

(5) 檔案  $\rightarrow$  另存新檔  $\rightarrow$  檔名: license.dat  $\rightarrow$  點選儲存

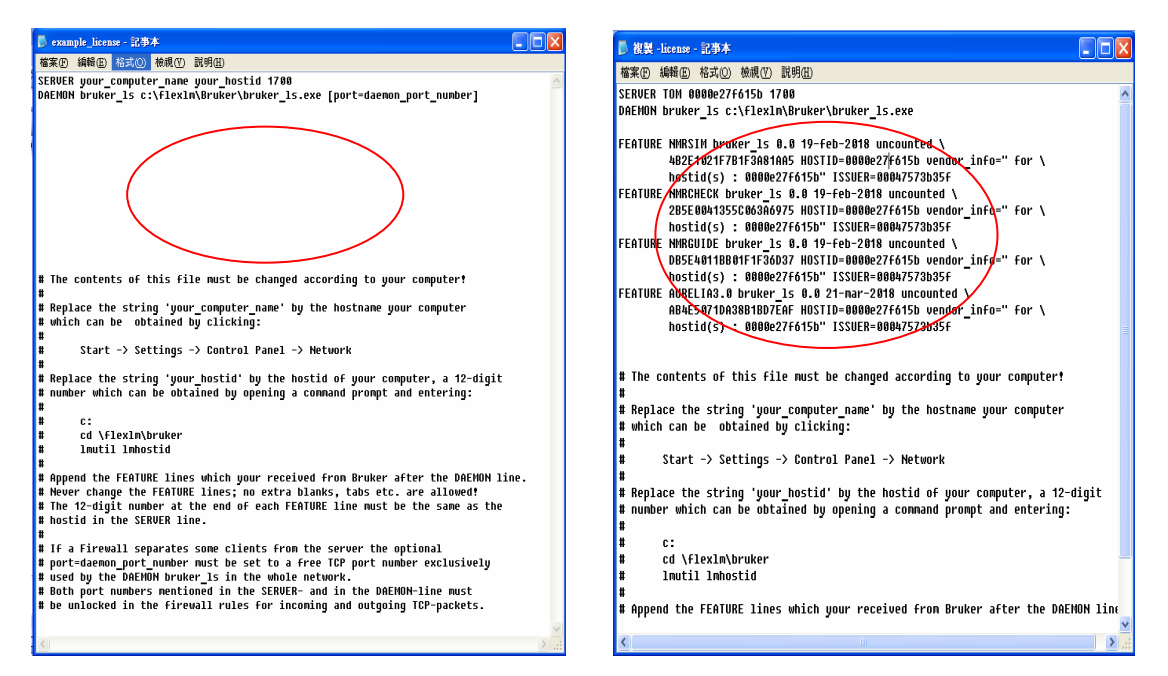

17. TOPSPIN 開啟後,出現下圖,請點選 Cf。

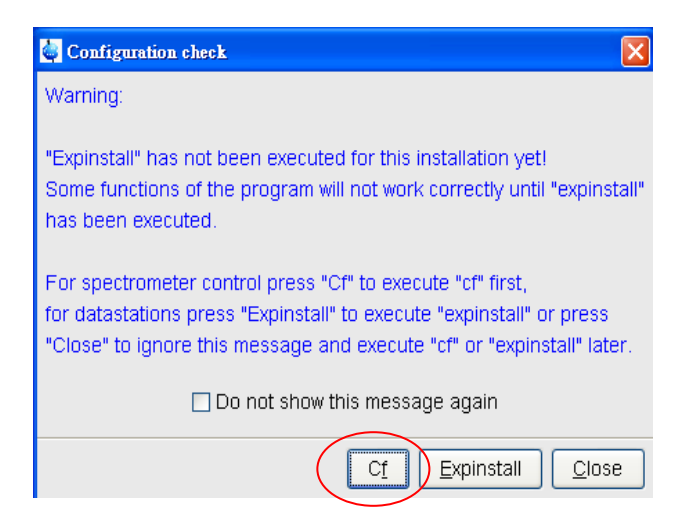

18. 出現下圖時,請輸入安裝時所設定的 TOPSPIN 程式管理者密碼。再按 OK:

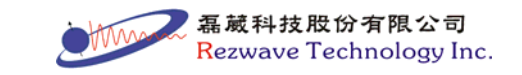

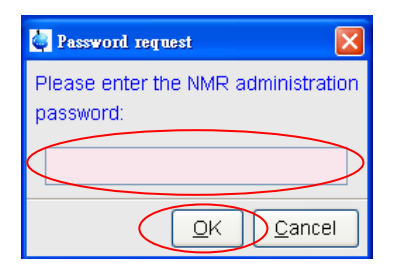

19. 請選擇 Bruker\_default\_av500 並點選 Edit:

|                      | meter configuration (Cf):                                        |                               |                                                   |            |
|----------------------|------------------------------------------------------------------|-------------------------------|---------------------------------------------------|------------|
| Configur             | re the hardware of your spec                                     | ctrometer or create a configu | uration for a datastation.                        |            |
| Active co            | onfiguration: " <mark>Bruker_default</mark>                      | t_av500"                      |                                                   |            |
| Availat              | ble spectrometer configuration                                   | ons                           |                                                   |            |
|                      | <ul> <li>Configuration</li> </ul>                                | Spectrometer type             | Frequency [MHz]                                   | Туре       |
| Brui                 | ker_default_av500                                                | Avance-AV 500                 | 500.13                                            | Datastatio |
| Bruk                 | er_deradit_avanceii300                                           | Avarice III 300               | 300.13                                            | Datastatio |
|                      |                                                                  |                               |                                                   |            |
| Select o<br>Press "E | ne of the available configura<br>citl* to modify or use an exist | itions or create a new spectr | rometer configuration!<br>J want to add new hardw | are        |

20. 選擇 Datastation 並點選 Next:

| Configuration name     Bruker_defauit_av500       Spectrometer     •       Datastation     •       1H frequency of magnet [MHz]     500.13 | Configuration                |                      |  |
|----------------------------------------------------------------------------------------------------|------------------------------|----------------------|--|
| Spectrometer  Datastation  H frequency of magnet [MHz]  Solo.13                                                                            | Configuration name           | Bruker_default_av500 |  |
| Datastation  IH frequency of magnet [MHz] 500.13                                                                                           | Spectrometer                 | 0                    |  |
| 1H frequency of magnet [MHz]     500.13       Debug                                                                                        | Datastation                  | ◎ ◀───               |  |
| Debug<br>Jse debug module                                                                                                    | 1H frequency of magnet [MHz] | 500.13               |  |
|                                                                                                    |                              |                      |  |
|                                                                                                    | Jebug<br>Jše debug module 🛛  |                      |  |
|                                                                                                    | iebug<br>Jse debug module    |                      |  |

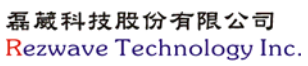

111110

## 21. 請點選 Next:

| △ Nucleu | is Name    | Receptivity (rel. 13C) | Spin          | Frequency (rel. 1H)    |
|----------|------------|------------------------|---------------|------------------------|
| 1H       | Hydrogen   | 5680.0                 | 1/2           | 500.13                 |
| 2H       | Deuterium  | 0.00821                | 1             | 76.773                 |
| зн       | Tritium    | 1.0E-9                 | 1/2           | 533.458583             |
| зне      | Helium     | 0.00326                | 1/2           | 380.993893             |
| 6Li      | Lithium    | 3.58                   | 1             | 73.599661              |
| 7Li      | Lithium    | 1540.0                 | 3/2           | 194.369473             |
| 9Be      | Beryllium  | 78.8                   | 3/2           | 70.277367              |
| 10B      | Boron      | 22.1                   | З             | 53.732257              |
| 11B      | Boron      | 754.0                  | 3/2           | 160.461579             |
| 13C      | Carbon     | 1.0                    | 1/2           | 125.757789             |
| 14N      | Nitrogen   | 5.69                   | 1             | 36.128816              |
| 15N      | Nitrogen   | 0.0219                 | 1/2           | 50.677733              |
| 170      | Oxygen     | 0.0611                 | 5/2           | 67.799773              |
| 19F      | Fluorine   | 4730.0                 | 1/2           | 470.592362             |
| 21Ne     | Neon       | 0.0359                 | 3/2           | 39.482913              |
| 23Na     | Sodium     | 525.0                  | 3/2           | 132.293992             |
| 25Mg     | Magnesium  | 1.54                   | 5/2           | 30.616173              |
| 27AI     | Aluminum   | 1170.0                 | 5/2           | 130.318324             |
| 29SI     | Silicon    | 2.09                   | 1/2           | 99.361762              |
| 31P      | Phosphorus | 377.0                  | 1/2           | 202.45631              |
| 33S      | Sulfur     | 0.0973                 | 3/2           | 38.390079              |
| 35CI     | Chlorine   | 20.2                   | 3/2           | 49.002392              |
| 37CI     | Chlorine   | 3.77                   | 3/2           | 40.789422              |
|          |            | Add/Edit               | <u>P</u> rint | Delete Restore Save    |
|          |            |                        |               |                        |
|          |            |                        |               | < Previous Next > Canc |

22. 請點選 Save:

| 💐 Edit Spectrometer Parameter                                                                                                    |                                                                          |                                                                     | ×                                  |
|----------------------------------------------------------------------------------------------------|--------------------------------------------------------------------------|---------------------------------------------------------------------|------------------------------------|
| frequency                                                                                                    | logical channel                                                          | amplifier                                                           | preamplifier                       |
| BF1         0.0         MHz           SF01         0.0         MHz           OFS1         0.0         Hz           BF2         0.0         MHz           SF02         0.0         MHz           SF02         0.0         MHz           SF03         0.0         MHz           SF03         0.0         MHz           SF04         0.0         MHz           SF04         0.0         MHz           SF04         0.0         MHz | NUC1<br>F1 SGU1<br>NUC2<br>F2 SGU2<br>NUC3<br>F3 SGU3<br>NUC4<br>F4 SGU4 | X<br>X 300 W<br>H 50 W<br>H 500 mW<br>X 300 W<br>X 300 W<br>2H 20 W | 2H<br>X-BB19F_2HS<br>1H<br>19F-Sel |
|                                                                                                    | settings                                                                 | Save Clear cable connections Info                                   | Param Qiose                        |

23. 請點選 Next:

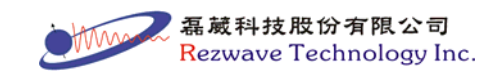

| Configur                        | ation summary (uxnmr.info):                                                                              |  |
|---------------------------------|----------------------------------------------------------------------------------------------------|--|
| CONFIG                          | SURATION INFORMATION                                                                                     |  |
| Date<br>Release<br>Host<br>User | : Thu Sep 03 18:02:13 2009<br>e : TopSpin Acquisition Version ts_2_1:pl-4<br>: TOM Windows 5.1<br>: User |  |
| System                          | : Datastation configured as Avance-AV NMR spectrometer<br>(no acquisition hardware available)            |  |
|                                 |                                                                                                    |  |
|                                 |                                                                                                    |  |

24. 請點選 Expinstall:

| Installation of standard experim | ents Expinstall | ◀ |  |
|----------------------------------|-----------------|---|--|
| Solvent table setup              | Edsolv          |   |  |
| Probe table setup                | Ed <u>h</u> ead |   |  |
| Solvent dependent parameter s    | etup Edgrosol   |   |  |
| Lock parameter setup             | Edjock          |   |  |
| Spectrometer parameters setup    | Edscon          |   |  |
|                                  |                 |   |  |
|                                  |                 |   |  |

25. 請點選 Next:

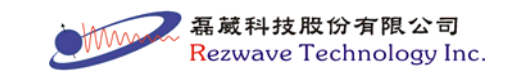

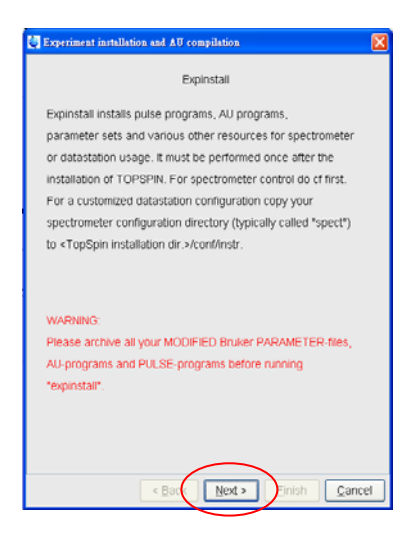

26. 請選擇 Installation for Datastation 並點選 Next:

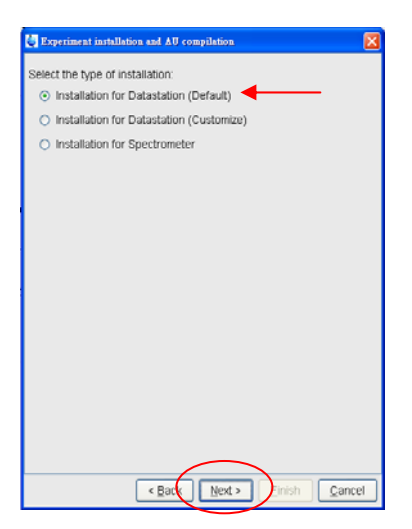

27. 請於 Select your printer 和 Select your plotter 選擇電腦所使用的印 表機,再按 Next:

| 👙 Experiment installat | on and AU compilation       |                  |                |      |
|------------------------|-----------------------------|------------------|----------------|------|
| Select the basic freq  | uency of your spectrometer: |                  |                |      |
| Basic frequency (M     | Hz): 500.13                 |                  |                |      |
| Select your printer:   |                             |                  |                |      |
| Default printer:       | HP LaserJet 2100 Series PS  |                  |                |      |
| Select your plotter:   |                             |                  |                |      |
| Default plotter: 🤇     | HP LaserJet 2100 Series Pt  |                  |                |      |
| Select the plotter pa  | er format.                  |                  |                |      |
| Paper format           | A4 / Letter 🖌 🗸             |                  |                |      |
|                        |                             |                  |                |      |
|                        |                             |                  |                |      |
|                        |                             |                  |                |      |
|                        |                             |                  |                |      |
|                        | < Back Next > Einis         | h <u>C</u> ancel |                |      |
|                        | 11                          | - 4000           | 磊葳科技股份有限       | 限公司  |
|                        |                             | VVVV             | Rezwave Techno | logy |

## 28. 請點選 Finish:

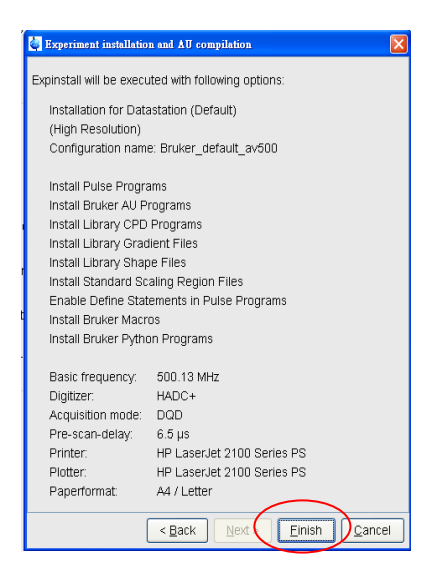

29. 此時正進行 expinstall 動作。(紅色圈處顯示安裝進度)

| Image: TOPSPIN 2.1 on TOM at User           Eile Edit View Processing Analys           Image: Image: | Additional configuration programs:                                                                                                    |                                                      |
|----------------------------------------------------------------------------------------------------|----------------------------------------------------------------------------------------------------|------------------------------------------------------|
| Last50 Groups Allas<br>Browser<br>C\Bruker\TOPSPIN                                                                                                    | Config<br>Installation of standard experiments<br>Solvent table setup<br>Probe table setup<br>Solvent dependent parameter setup<br>Lock parameter setup<br>Spectrometer parameters setup | Egpinstall<br>Edgolv<br>Edgrosol<br>Edgock<br>Edscon |
| expinstali: Copying all Bruker library shape pr                                                                                                    | <<br>explostall copying all Bruker library shape p                                                                                                    | rograms                                              |

30. 當紅色圈處出現 expinstall done 時,表示已經完成 expinstall 動作 且會出現詢問是否自動備份的視窗,請點選 Automatic Backup:

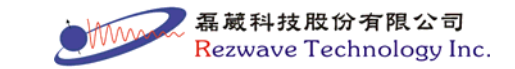

| aalaanai coningaradon prog  | ans.           |             |                 |            |               |   |  |
|-----------------------------|----------------|-------------|-----------------|------------|---------------|---|--|
| Config                      |                |             |                 |            |               |   |  |
| Installation of standard ex | periments      | E           | pinstall        |            |               |   |  |
| Solvent table setup         |                | E           | Ed <u>s</u> olv | 1          |               |   |  |
| Сто                         | i check        |             |                 |            | D             | 3 |  |
| An aut                      | omatic perio   | dical backu | ip of your To   | pSpin co   | nfiguratio    | n |  |
| Solvent dependen            | . actined in 1 | opopin. o   | arrendy you     | 40 1102 43 | C 1113 100    |   |  |
| Lock parameter se           | "Automatic B   | ackup" to i | open the con    | figuration | tool.         |   |  |
|                             | Do             | not show t  | his message     | again      |               |   |  |
| Spectrometer para           |                | Hel         | Automatic Ba    | ackup      | <u>C</u> lose |   |  |
|                             |                |             |                 |            |               |   |  |
|                             |                |             |                 |            |               |   |  |
|                             |                |             |                 |            |               |   |  |
|                             |                |             |                 |            |               |   |  |
|                             |                |             |                 |            |               |   |  |
|                             |                |             |                 |            |               |   |  |

31. 請於 Location of bacfup file 設定備份檔案的存放路徑,之後點選 Save:

| ave installation files                             | Restore installation files                                | Save user files                          | Restore user files                                   |   |
|----------------------------------------------------|-----------------------------------------------------------|------------------------------------------|------------------------------------------------------|---|
| Save installation spe                              | cific files.                                              |                                          |                                                      |   |
| Installation specific fi<br>to copy the files from | iles are collected and stor<br>a previous installation to | ed into a tar file.<br>a new installatio | This tar file can be used<br>h or to create a backup |   |
| of the installation sp                             | ecific files.                                             |                                          |                                                      |   |
|                                                    |                                                           |                                          |                                                      |   |
| Note: To save user s                               | specific files use the "Save                              | e user files" tab.                       |                                                      |   |
|                                                    |                                                           |                                          |                                                      |   |
| Location of backup                                 | file:                                                     | C:\Bruke                                 | r\TOPSPIN\nmr_backup                                 |   |
| Overwrite existing ba                              | ackup file:                                               |                                          |                                                      |   |
| Installation to be say                             | ved (TopSpin home):                                       | C:\Bruke                                 | r\TOPSPIN                                            |   |
| Spectrometer config                                | juration (e.g. spect):                                    | Bruker_                                  | default_av500                                        |   |
| Display default infor                              | mation:                                                   | ۲                                        |                                                      |   |
| Display additional in                              | formation:                                                | 0                                        |                                                      |   |
| Execute "Save insta                                | Ilation specific files" perio                             | dically Automa                           | tic Backup                                           |   |
|                                                    |                                                           |                                          |                                                      |   |
| Log:                                               |                                                           |                                          |                                                      |   |
|                                                    |                                                           |                                          |                                                      | - |
|                                                    |                                                           |                                          |                                                      |   |
|                                                    |                                                           |                                          |                                                      |   |
|                                                    |                                                           |                                          |                                                      |   |
| <                                                  |                                                           |                                          |                                                      | × |
|                                                    |                                                           |                                          |                                                      |   |

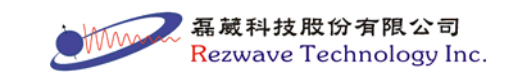

32. 當出現警示視窗時,請點選 Close:

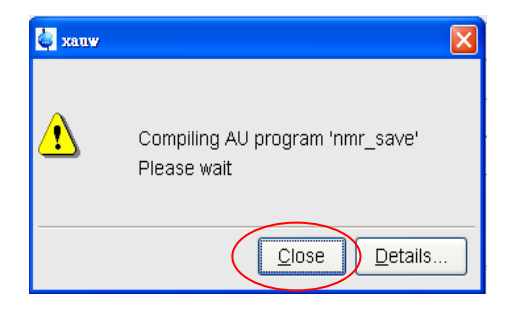

33. 當出現另一警示視窗時,亦點選 Close:

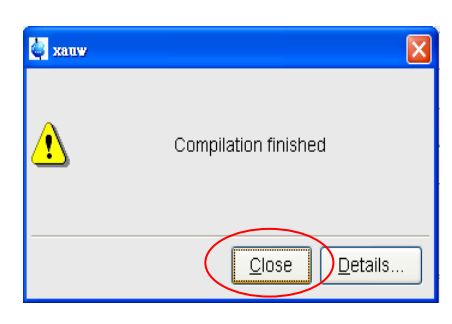

34. 當紅色圈處出現 has been generated 時,請點選 Save:

| Save installation files | Restore installation files     | Save user files     | Restore user files        |     |
|-------------------------|--------------------------------|---------------------|---------------------------|-----|
|                         |                                |                     |                           |     |
| Save installation on    | acific filos                   |                     |                           |     |
| Sate instantion spo     | Senie mes.                     |                     |                           |     |
| Installation specific f | iles are collected and stor    | ed into a tar file. | This tar file can be used |     |
| to copy the files from  | n a previous installation to   | a new installatio   | n or to create a backup   |     |
| of the installation sp  | ecific files.                  |                     |                           |     |
| Note: To save user      | specific files use the "Save   | e user files" tab.  |                           |     |
|                         |                                |                     |                           |     |
|                         |                                |                     |                           |     |
| Location of backup      | file:                          | C:\Bruke            | r\TOPSPIN\nmr_backup      |     |
| Overwrite existing b    | ackup file:                    |                     |                           |     |
| Installation to be sa   | ved (TopSpin home):            | C:\Bruke            | NTOPSPIN                  |     |
| Spectrometer config     | guration (e.g. spect):         | Bruker_             | default_av500             |     |
| Display default infor   | rmation:                       | ۲                   |                           |     |
| Display additional in   | nformation:                    | 0                   |                           |     |
|                         |                                |                     |                           |     |
| Execute "Save insta     | allation specific files" perio | dically Automa      | tic Backup                |     |
|                         |                                |                     |                           |     |
| 1.00                    |                                |                     |                           |     |
|                         |                                | -                   |                           |     |
|                         | _                              |                     |                           |     |
| has been generate       | edi 🔵                          |                     |                           |     |
|                         |                                |                     |                           |     |
|                         |                                |                     |                           |     |
|                         |                                |                     | (                         | ~ " |
|                         |                                |                     | /                         |     |

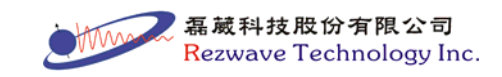

35. 最後請點選 Finish 完成 Cf 的動作,並完成 TOPSPIN 軟體安裝程 序。

| Coming                      |            |                 |  |
|-----------------------------|------------|-----------------|--|
| installation of standard ex |            | Expinstall      |  |
| Solvent table setup         |            | Edsolv          |  |
| Probe table setup           |            | Ed <u>h</u> ead |  |
| Solvent dependent param     | eter setup | Edgrosol        |  |
| Lock parameter setup        |            | Edlock          |  |
| Spectrometer parameters     | setup      | Edscon          |  |
|                             |            |                 |  |
|                             |            |                 |  |

By Tom Lin, Rezwave Technology Inc.

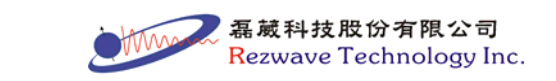